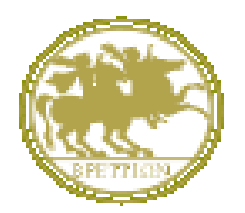

UNIVERSITÀ DEGLI STUDI MAGNA GRÆCIA DI CATANZARO

# GUIDELINES TO FILL IN THE ONLINE APPLICATION FORM FOR ADMISSION TO THE Ph.D. PROGRAMMES ACADEMIC YEAR 2020-21

Edited By Area AA.GG.

## Guidelines to fill in the online application form for admission to the PhD Programmes academic year 2020-21

Go to the following link: <u>https://unicz.esse3.cineca.it/Home.do</u>

If you are already a registered user (even in the past) you already have the login-credentials to access through the "**Login**" function.

|                                                                         |                                                                                                    |                                                                                                    | Esse3 Servizi online                    |
|-------------------------------------------------------------------------|----------------------------------------------------------------------------------------------------|----------------------------------------------------------------------------------------------------|-----------------------------------------|
| Home                                                                    |                                                                                                    |                                                                                                    | 🛄 ita 🗮 eng                             |
| @ Login                                                                 | 🔁 L'Ateneo                                                                                                    | 🔁 Segreteria Studenti                                                                                                    | Avvisi                                  |
| © Registrazione<br>© Recupero Password<br>Chi sei?                      | Il campus, la normativa di ateneo, organigramma di ateneo, i<br>dipartimenti, le scuole, amministrazione<br>trasparente, uffici, informazione sui contratti, ecc                      | Accesso diretto alla sezione dedicata alla segreteria studenti<br>per contatti,modulistica,avvisi su scadenze,immatricolazioni<br>studenti,contatti,orari di apertura al pubblico,numero<br>verde,ecc |                                         |
| Scegli il tuo profilo per trovare<br>ciò che ti serve                   | Didattica                                                                                                    | 🔁 Offerta Formativa                                                                                                    |                                         |
|                                                                         | informazioni relative al concorsi di animissione, cdi senza<br>prova di animissione, corsi di laurea, dottorati, docenti, scuole<br>di specializzazione, esami di stato, ecc          | Accesso diretto all'offerta formativa dell'anno accademico in<br>corso, con informazioni su corsi di laurea, accesso<br>programmato, master, concorsi, ecc                                            |                                         |
| Laureato                                                                | Studenti                                                                                                    |                                                                                                    |                                         |
| Docente                                                                 | Avvisi, calendario esami, orario lezioni, esito esami, concorsi di<br>ammissione, strutture didattiche, area riservata<br>studenti, consulta studenti, associazioni studentesche, ecc | Piattaforma e-learning Accesso diretto alla piattaforma e-learning di Ateneo,per la consultazione dei contenuti multimediali dei corsi,e altro.                                                       |                                         |
|                                                                         | 🔁 Ricerca                                                                                                    | Post Lauream                                                                                                    |                                         |
|                                                                         | Informazioni sulla ricerca relative ai<br>dipartimenti,pubblicazioni dell'ateneo,assegni e dottorati di<br>ricerca,trasferimento tecnologico,bollettino informativo,ecc               | Informazioni relative ai corsi di perfezionamento ed<br>aggiornamento,esami di stato,master,dottorati di<br>ricerca,scuole di specializzazione,uffici di riferimento,ecc                              |                                         |
|                                                                         | 🔁 Eventi e Cultura                                                                                                    | Nobilità Internazionale                                                                                                    |                                         |
| Questo sito utilizza un cookie tecnio<br>l' <u>informativa estesa</u> . | co per consentire la corretta navigazione. Confermando                                                                                                    | accetti il suo utilizzo. Se vuoi saperne di più e leggere                                                                                                    | e come disabilitarne l'uso, consulta OK |
|                                                                         |                                                                                                    |                                                                                                    |                                         |

If you have forgotten your username and / or password, follow the instructions given in **recupero password** 

|                                                       |                                                                                                    |                                                                                                    | Esse3 Servizi on |
|-------------------------------------------------------|----------------------------------------------------------------------------------------------------|----------------------------------------------------------------------------------------------------|------------------|
| tome                                                  |                                                                                                    |                                                                                                    | 🛄ita 🔀 e         |
| 2 Login                                               | 🔁 L'Ateneo                                                                                                    | 🔁 Segreteria Studenti                                                                                                    | Avvisi           |
| Recupero Password     Chi sei?                        | Il campus, la normativa di ateneo, organigramma di ateneo, i<br>dipartimenti, le scuole, amministrazione<br>trasparente, uffici, informazione sui contratti, ecc                      | Accesso diretto alla sezione dedicata alla segreteria studenti<br>per contatti,modulistica,avvisi su scadenze,immatricolazioni<br>studenti,contatti,orari di apertura al pubblico,numero<br>verde,ecc |                  |
| Scegli il tuo profilo per trovare<br>ciò che ti serve | Pidattica                                                                                                    | 📔 Offerta Formativa                                                                                                    |                  |
|                                                       | Informazioni relative ai concorsi di ammissione,cdl senza<br>prova di ammissione,corsi di laurea,dottorati,docenti,scuole<br>di specializzazione,esami di stato,ecc                   | Accesso diretto all'offerta formativa dell'anno accademico in<br>corso,con informazioni su corsi di laurea,accesso<br>programmato.master.concorsi.ecc                                                 |                  |
| studente                                              | Studenti                                                                                                    |                                                                                                    |                  |
| Docente                                               | Avvisi, calendario esami, orario lezioni, esito esami, concorsi di<br>ammissione, strutture didattiche, area riservata<br>studenti, consulta studenti, associazioni studentesche, ecc | Piattaforma e-learning Accesso diretto alla piattaforma e-learning di Ateneo,per la consultazione dei contenuti multimediali dei corsi,e altro.                                                       |                  |
|                                                       | 🔁 Ricerca                                                                                                    | Nost Lauream                                                                                                    |                  |
|                                                       | Informazioni sulla ricerca relative ai<br>dipartimenti,pubblicazioni dell'ateneo,assegni e dottorati di<br>ricerca,trasferimento tecnologico,bollettino informativo,ecc               | Informazioni relative ai corsi di perfezionamento ed<br>aggiornamento,esami di stato,master,dottorati di<br>ricerca,scuole di specializzazione,uffici di riferimento,ecc                              |                  |
|                                                       | 🔁 Eventi e Cultura                                                                                                    | 🔁 Mobilità Internazionale                                                                                                    |                  |
|                                                       | ta averta contece turci informanical colettur el                                                                                                    | - to once all anythere wishing a strange a still as write it as involti                                                                                                    |                  |

If you are not a registered user: click on "**Registrazione**" and complete by entering your data

Once the registration is completed, print the memo, containing username and password, access data to the Web portal that will still be sent by email from <u>helpesse3@unicz.it</u> and click on "**Procedi con l'autenticazione**" OR connect to "**Login**", entering username and password

|                                                                  | Jum                                                                                                    | Esse3 Servizi online                                                             |
|------------------------------------------------------------------|----------------------------------------------------------------------------------------------------|----------------------------------------------------------------------------------|
| Home                                                             |                                                                                                    | 🔲 ita 🔀 eng                                                                      |
| Cuest                                                            |                                                                                                    |                                                                                  |
| Arva Riservata<br>Registrazione<br>Login<br>Password dimenticata | REGISTRAZIONE: REGISTRAZIONE CONCLUSA<br>Sono state inserite correttamente tutte le informazioni richieste. Per entrare nella nuova Are<br>l'operazione di login inserndo, quando richiesto, le chiavi d'accesso riportate sotto. Si consig<br>informazioni in modo sicuro, per gli accessi futuri. | a Personale è necessario eseguire<br>lia di trascrivere queste Zato obbligatorio |
|                                                                  | Credenziali                                                                                                    | Check List                                                                       |
| Accreditamento Aziende<br>Richiesta Accredito                    | Nome MARIO<br>Coordono Planchi                                                                                                    |                                                                                  |
| Offerta formativa                                                | E-mail borelli@unicz.it                                                                                                    |                                                                                  |
| Dipartimenti/Scuole                                              | Nome Utante m.bianchi                                                                                                    |                                                                                  |
| Corsi di Laurea                                                  | Password viviana3.                                                                                                    |                                                                                  |
| Specialistica/Magistrale                                         | Le chiavid'accesso sono state inviate correttamente per posta elettronica all'indirizzo d                                                                                                    | la lei inserito.                                                                 |
| Specialistica/Magistrale a                                       |                                                                                                    |                                                                                  |
| Corsi di Formazione                                              | Procedi con l'autenticazione                                                                                                    |                                                                                  |
| Master 1° livello                                                | C1                                                                                                    |                                                                                  |
| Master 2°livello                                                 | Stampa promemona                                                                                                    |                                                                                  |
| Dottorati                                                        | Esci                                                                                                    |                                                                                  |
| Corso di Specializzazione                                        | —                                                                                                    |                                                                                  |
| Accesso ai corsi a numero<br>programmato                         |                                                                                                    |                                                                                  |
| Informazioni Ateneo                                              |                                                                                                    |                                                                                  |
| Sede dell'ateneo                                                 |                                                                                                    |                                                                                  |
| Organizzazione generale                                          |                                                                                                    |                                                                                  |
| Servizi di sostegno d'ateneo                                     |                                                                                                    | 13.20                                                                            |
| 🚱 🚍 🥞 🤇                                                          |                                                                                                    | IT ▲ 📴 🛤 1230<br>02/07/2015                                                      |

| Home                                                                                                    | Indition                                                                                                    | Esse3 Servizi online                    |
|----------------------------------------------------------------------------------------------------|----------------------------------------------------------------------------------------------------|-----------------------------------------|
| Guest<br>Area Riservata<br>Registrazione<br>Login                                                                                                    |                                                                                                    | Legenda<br>* Dato obbligatorio          |
| Accreditamento Aziende<br>Richiesta Accredito<br>Offerta formativa<br>Dipartimenti/Scuole<br>Corsi di Laurea<br>Specialistica/Magistrale<br>Specialistica/Magistrale a | Credenziali         Nome         Cognome         E-mail         Nome Utente         Password         Immoriza credenziali         OK | Check List                              |
| Ciclo Unico<br>Corsi di Formazione<br>Master 1º l'Ivello<br>Master 2º livello<br>Dottorati<br>Corso di Specializzazione<br>Accesso ai corsi a numero<br>programmato    | Procedi con l'autenticazione<br>Stampa promemoria<br>Esci                                                                            |                                         |
| Informazioni Ateneo<br>Sede dell'ateneo<br>Organizzazione generale<br>Servizi di sosteeno d'ateneo                                                                     | 0 🔁 🍘 🔳                                                                                                    | Г - ∰ № щ <b>(</b> 1223).<br>02/07/2015 |

<u>Please note that online demand is divided into blocks: you can go forward or backward in the</u> compilation of each individual block until the request of data confirmation. After each confirmation of the entered data to be able to make changes you must exit the system from LOGOUT, re-enter from LOGIN by entering your credentials, select the contest, cancel the entire process and start again the compilation of the application for admission to the chosen doctoral course.

| UM<br>Home                                                                                                    | G                                                                                              |            | Esse3 Servizi online                                                                                  |
|----------------------------------------------------------------------------------------------------|------------------------------------------------------------------------------------------------|------------|----------------------------------------------------------------------------------------------------|
| Registrato                                                                                                    | LISTA PROCESSI IN SOSPESO<br>Lista Processi in Sospeso                                         |            | Legenda: Nascondi dettagli 💌                                                                          |
| Area Riservata                                                                                                    | Seleziona Descrizione<br>Iscrizione Concorsi: BIOMARCATURI DELLE MALATTIE CRONICHE E COMPLESSE | info Stato | <ul> <li>Sezione in lavorazione o<br/>aperta</li> <li>Sezione correttamente<br/>completata</li> </ul> |
| Logout<br>Cambia Password<br>Home                                                                                                    |                                                                                                |            |                                                                                                    |
| Segreteria<br>Test di Ammissione<br>Test di Valutazione<br>Esami di Stato<br>Immatricolazione<br>Pagamenti<br>Dichiarazione Invalidità |                                                                                                |            |                                                                                                    |
| Mobilità internazionale<br>Offerta formativa<br>Dipartimenti/Scuole<br>Corsi di Laurea<br>Specialistica/Magistrale                     |                                                                                                |            |                                                                                                    |
| Specialistica/Magistrale a                                                                                                    |                                                                                                |            | IT 🔺 🏴 🖽 09:16                                                                                        |

#### PLEASE NOTE

at the end of the online application clicking "COMPLETA AMMISSIONE AL CONCORSO" the application is NO LONGER EDITABLE and it is no longer possible cancel the entire process.

| Home                                  |                                                               |                         | Esse3 Servizi online                  |
|---------------------------------------|---------------------------------------------------------------|-------------------------|---------------------------------------|
| Registrato                            | 🖄 << 1 G 1                                                    |                         |                                       |
|                                       | CONFERMA SCELTA CONCORSO                                      |                         |                                       |
| UGO GATTO                             | Verificare le informazioni relative alle scelte effettuate ne | elle pagine precedenti. |                                       |
|                                       | - Concorso                                                    |                         |                                       |
|                                       | Descriptions                                                  | TEODIA                  |                                       |
|                                       | Descrizione                                                   | IEORIA                  |                                       |
| Area Riservata                        | Preferenze                                                    |                         |                                       |
| Cambia Password                       | Preferenza                                                    | DR077 - TEORIA          |                                       |
|                                       | Desferrer                                                     |                         |                                       |
| Home                                  | Preferenze percorsi di studio                                 |                         |                                       |
| Segreteria                            | DR077 - TEORA                                                 | PERCORSO1               |                                       |
| Test di Ammissione                    | — Categoria amministrativa ed ausili di invalidi              | tà                      |                                       |
| Test di Valutazione<br>Esami di Stato |                                                               |                         |                                       |
| Immatricolazione                      | Richiesta ausilio in dicap                                    | NO                      |                                       |
| Pagamenti                             | Indietro Completa ammissione al concorso                      |                         |                                       |
| Dichiarazione Invalidità              |                                                               |                         |                                       |
| Mobilità internazionale               |                                                               |                         |                                       |
| Offerta formativa                     |                                                               |                         |                                       |
| Dipartimenti/Scuole                   |                                                               |                         |                                       |
| Corsi di Laurea                       |                                                               |                         |                                       |
| Specialistica/Magistrale              |                                                               |                         | ~                                     |
| Specialistica/Magistrale a            |                                                               |                         | 16-33                                 |
|                                       | 2 🔀 🔯 🌽 🖉                                                     |                         | · · · · · · · · · · · · · · · · · · · |

#### FILL IN THE ADMISSION APPLICATION:

Once you enter the Area Utenti, in the menu on the left click on "Segreteria"

|                                          | U.                  |                                                         | Esse3 Servizi or |
|------------------------------------------|---------------------|---------------------------------------------------------|------------------|
| dubium sapientiae                        |                     |                                                         |                  |
| Registrato                               | AREA UTENTI REGISTI | RATI - BENVENUTO MARIO BIANCHI                          |                  |
|                                          | Dati Personali      | Nascondi dettagli 💌                                     |                  |
| MARIO BIANCHI                            |                     |                                                         |                  |
| -                                        |                     |                                                         |                  |
| <b>N</b>                                 | Foto                | 2                                                       |                  |
|                                          | Nome Cognome        | MARIO BIANCHI                                           |                  |
| Area Riservata<br>.ogout                 | Residenza           | nazionale, 2<br>88100 Catanzaro casa<br>tel:0961746643  |                  |
| Cambia Password                          |                     | 🖹 modifica                                              |                  |
| Home<br>Segreteria                       | Domicilio           | nazionale, 2<br>88100 Catanzaro casa<br>tel: 0961746643 |                  |
| Mobilità internazionale                  |                     | 🗃 modifica                                              |                  |
| Offerta formativa                        | E-Mail              | borelli@unicz.it                                        |                  |
| Dipartimenti/Scuole                      |                     |                                                         |                  |
| orsi di Laurea                           |                     | <b>≝</b> ∕ modifica                                     |                  |
| pecialistica/Magistrale                  | E-Mail di Ateneo    |                                                         |                  |
| pecialistica/Magistrale a                | Cellulare           | +39 33371021269 (operatore!)                            |                  |
| Ciclo Unico                              | Jonana              | Contraction (observed)                                  |                  |
|                                          |                     | 🕄 modifica                                              |                  |
| orsi di Formazione                       |                     | - mounta                                                |                  |
| Corsi di Formazione<br>Master 1° livello |                     | <u> </u>                                                |                  |

Then, always in the menu on the left, click on "<u>Test di Ammissione</u>", and then, at the bottom of the page, click on "<u>Iscrizione ai Concorsi</u>"

| Signatua   SIGNACE   SIGNACE   SIGNACE   Signatua   Signatua   Signatu                                                                                                    |                                           |
|----------------------------------------------------------------------------------------------------|-------------------------------------------|
| ACCENCE ACTION     ACCENCE ACTION        ACCENCE ACTION <th>Legenda: Nascondi de</th>                                                                                                    | Legenda: Nascondi de                      |
|                                                                                                    | Informazioni                              |
| A - Social del concorso          Social          Social                                                                                                    | Sezione in lavorazione o                  |
| A Reverais      A Reverais     A Reverais                                                                                                    | aperta                                    |
| a liferrata<br>a liferrata<br>a lif              | al completamento delle                    |
| All a Local   Name   Name   Nam                                                                                                    | A 5-1-1-1-1-1-1-1-1-1-1-1-1-1-1-1-1-1-1-1 |
| a . http://mathematics.org/america.add//mathematics.org/america.add//mathematics.add//mathematics.add//mathemati                                                                                                    | completata                                |
| Description       Pagina denoise Documenti di identità presentati <ul> <li></li></ul>                                                                                                    |                                           |
| A Ammissione<br>di Valuzzione<br>di Stato   di Valuzzione<br>di Stato   di Stato   di Stato   di Stato   unitati di Stato   tra zono invaliti a.   linita Internazionale<br>eta Stato   rea Sonitati (Caluzzione<br>al Stato   rea Sonitati (Caluzzione<br>al Stato   rea Sonitati (Caluzzione<br>eta Stato   rea Sonitati (Caluzzione)   rea Sonitati (Caluzzione)  <                                                                                                    |                                           |
| di Valuadione<br>di Stato<br>Attolazione<br>metti<br>aracione Invalidità<br>Illia Internatione<br>rice functione<br>rice functione<br>rice fun                                                                        |                                           |
| I di Stato<br>anticiolazione<br>menti<br>anzatone invalidità<br>IIItà inconzenonale<br>ref formative<br>ref formative<br>di Laura<br>IIItà intronzenonale<br>ref formative<br>di Laura<br>IIItà intronzenonale<br>ref formative<br>di Laura<br>IIItà intronzenonale<br>ref formative<br>ref formative<br>ref 1'Ivalio<br>ref 1'Ivalio<br>r                                            |                                           |
| at Icologies<br>mentil<br>iarazione invalidità<br>ilità internazione<br>reto fornativa<br>littà internazione<br>reto fornativa<br>littà internazione<br>reto fornativa<br>littà internazione<br>reto fornazione<br>reto fornazione<br>reto                                                                                        |                                           |
| arazione invalidità<br>Itti a internazione invalidità<br>Itti a internazione invalidità<br>Preferenze porcos di studio<br>Preferenze osci<br>Preferenze osci<br>Pr                                                                                                    |                                           |
| Itel to construction       Image: Construction of the data of the construction of the data of the construction of the data of the data of the                                                                                                    |                                           |
| bit of Control too   id Lauros   id Lauros   idistics://agistrate   idistics://agistrate   idistics:                                                                                                    |                                           |
| It is it is i                                                                                                    |                                           |
| a) Clauras       Preferenze borse di studio <ul> <li>Preferenze borse di studio</li> <li>Preferenze borse di studio</li> <li>Preferenze borse di studio</li> <li>Preferenze borse di studio</li> <li>Preferenze borse di studio</li> <li>Preferenze borse di studio</li> <li>Preferenze borse di studio</li> <li>Preferenze borse di studio</li> </ul> <ul> <li>Preferenze borse di studio</li> <li>Preferenze borse di studio</li> <li< td=""><td></td></li<></ul>                                                                                                    |                                           |
| Jalistica/Namistration and Jalistica/Namistration and Jalistration/Namistration/Namistration/Namistration/Namistration/Namist                                                                                                    |                                           |
| United       0       0       0       0       0       0       0       0       0       0       0       0       0       0       0       0       0       0       0       0       0       0       0       0       0       0       0       0       0       0       0       0       0       0       0       0       0       0       0       0       0       0       0       0       0       0       0       0       0       0       0       0       0       0       0       0       0       0       0       0       0       0       0       0       0       0       0       0       0       0       0       0       0       0       0       0       0       0       0       0       0       0       0       0       0       0       0       0       0       0       0       0       0       0       0       0       0       0       0       0       0       0       0       0       0       0       0       0       0       0       0       0       0       0       0       0       0       0 <td></td>                                                                                                    |                                           |
| ign 1 fuelds       image: image:                                                                                                    |                                           |
| The conformation       Conformation       Image: Conformation       Image: Conformation                                                                                                    |                                           |
| Ord       C. The di di accesso       Image: Control di accesso       Image: Control di accesso                                                                                                    |                                           |
| Conforma dotta construction a construction dotta conforma     Conforma     Con                                                                                                    |                                           |
| Provide a constant of the state of the state of the                                                                                                    | IT A P• 🖬 🕪 03                            |
| Interview Concernant was a service of the concernant of the concernant of the con                                                                                                    | - AC                                      |
| Attraction       Professional       Image: Image: I                                                                                                    |                                           |
| III.D. Informationation       Implementation       Implementation         III.D. Information       Implementation       Implementation         III.D. Information       Implementation       Implementation         III.D. Information       Implementation       Implementation         III.D. Information       Implementation       Implementation         III.D. Information       Implementation       Implementation         III.D. Information       Implementation       Implementation         III.D. Information       Implementation       Implementation         III.D. Information       Implementation       Implementation       Implementation         III.D. Information       Implementation       Implementation       Implementation       Implementation         III.D. Information       Implementation       Implementation       Implementation       Implementation       Implementation         III.D. Information       Implementation       Implementation       Implementation       Implementation       Implementation         III.D. Information       Implementation       Implementation       Implementation       Implementation       Implementation         III.D. Information       Implementation       Implementation       Implementation       Implementation       Implementation       <                                                                                                    |                                           |
| Human Listenary<br>Balaktatary<br>Markadigitariale and<br>Markadigitariale and<br>Markadigitari<br>Markadigitariale and<br>Markadigitariale and                                                                       |                                           |
| Initial NAMeginations       Image: Section Section Configurations       Image: Section Section Configurations       Image: Section Section Configurations       Image: Section Section Configurations       Image: Section Section Configurations       Image: Section Section Configurations       Image: Section Section Configurations       Image: Section Section Configurations       Image: Section Section Configurations       Image: Section Section Configurations       Image: Section Section Configurations       Image: Section Section Configurations       Image: Section Section Configuration Configurations       Image: Section Section Configurations       Image: Section Section Configuration Configurations       Image: Section Section Configuration Configurations       Image: Section Section Configuration Configurations       Image: Section Configuration Configuration Configurations       Image: Section Configuration Configuration Configurations       Image: Section Configuration Configuration Configuration Configuration       Image: Section Configuration Configuration       Image: Section Configuration Configuration       Image: Section Configuration Configuration       Image: Section Configuration Configuration       Image: Section Configuration       Image: Section Configuration       Image: Section Configuration       Image: Section Configuration       Image: Section Configuration       Image: Section Configuration       Image: Section Configuration       Image: Section Configuration       Image: Section Configuration       Image: Section Configuration       Image: Section Configuration       Image: Section Configuration       Image: Section Configuration<                                                                                                    |                                           |
| aff Formatione       investigit/a       Image: Second and and and and and and and and and a                                                                                                    |                                           |
| the "Final Conferma Conferma                                                                                                    |                                           |
| ad Specializzatione<br>simulational Attenueut     Image: Comparison of the<br>comparison of the<br>second provide attenues<br>and disconspon diatempo<br>al disconspon diatempo<br>al disconspon<br>al disconspon diatempo<br>al disconspon<br>al disconspon<br>al |                                           |
| Annaholi Adenatori<br>- Constituaria forma della conferma esplicita<br>- Conferma esplicita<br>- Conferma esplicita<br>- Conferma esplicita                                                                                                    |                                           |
| del'atono<br>animato difattione<br>animato difattione<br>regionament dell'isome<br>neglo animato difattione<br>e Chiusura processo<br>Conferma esplicita<br>Conferma esplicita                                                                                                    |                                           |
| Iamento dell'atto eti so<br>orgoliamenti dell'atto eti so<br>orgoliamenti dell'atto eti so<br>orgoliamenti dell'atto eti so<br>orgoliamenti dell'atto eti so<br>Conferma esplicita © Ma<br>Conferma © Ma                                                                                                    |                                           |
| registamenti dell'atomo<br>dura di transfricticatatame<br>Conferma de Conferma de Conferma Conferma de Conferma de Confe                                                                                                    |                                           |
| and a second a second second se                                                                                                    |                                           |
| Iscrizione Concorsi                                                                                                    |                                           |
| izi medici per uli studenti<br>oli per uli studenti con                                                                                                    |                                           |

#### Choose the type of course

| - ( https://unicz.esse3.c                                                                                                    | ineca.it/auth/studente/Admission/MsgSceltaPre.do                                                | P-80 G 🕁 (8)                                   |
|----------------------------------------------------------------------------------------------------|-------------------------------------------------------------------------------------------------|------------------------------------------------|
| 🥭 Scelta tipologia corso 🛛 🛛 🛪                                                                                                    |                                                                                                 |                                                |
|                                                                                                    |                                                                                                 | Esse3 Servizi online                           |
| Registrato                                                                                                    | ▲ 1 2 3 B >>                                                                                    |                                                |
| PROVACINQUE<br>CINQUE                                                                                                    | SCELTA TIPOLOGIA CORSO<br>Selezionare la tipologia di corso al quale si intende accedere.<br>   | Legenda      Dato obbligatorio      Check List |
| Area Riservata<br>Logout<br>Cambia Password                                                                                                    | Cauree Magistrate Ciclo Unico 6 anni     Corso di Laurea     Inte Riforma     Corso di Dutreato |                                                |
| Home<br>Segreteria<br>Test di Ammissione<br>Test di Valutazione<br>Esami di Stato<br>Immatricolazione<br>Immatricolazione<br>Informazione Invalidità<br>Ambilità Internazionale<br>Offeria formativa<br>Dipartimenti Scuole<br>Corri di Laurea<br>Specialistica Amgistrate | Indiatro Avunti                                                                                 |                                                |
| Ciclo Unico                                                                                                    |                                                                                                 | ~                                              |
| Corsi di Formazione                                                                                                    |                                                                                                 | IT - 🏴 🕮 10/44<br>14/07/2015                   |

Select the Contest you wish to participate in from the Contest List and click on "avanti"

| Lista concorsi ×           | neca.t/ auth/studente/Admission/Cds.do                                                                                                |                                       |
|----------------------------|----------------------------------------------------------------------------------------------------|---------------------------------------|
| UM<br>dubium suptember     | G                                                                                                    | Esse3 Servizi online                  |
| Home                       |                                                                                                    |                                       |
| Registrato                 | ▲ 1 2 3 B >>                                                                                                    |                                       |
| PROVACINOUS                | LISTA CONCORSI                                                                                                    | 🖈 Legenda                             |
| CINQUE                     | Selezionare il concorso al quale si intende iscriversi.                                                                               | * Date obbligatorio                   |
| <u></u>                    | Scolta dol concorso<br>Concorso<br>O portorato in Biomarcatori delle malattie croniche e complesse dal 13/07/2015 al 13/08/2015 12:00 | Check List                            |
| Area Riservata             | Dettaglio                                                                                                    |                                       |
| Cambia Paraword            | DR024 - BIOMARCATORI DELLE MALATTIE CRONICHE E COMPLESSE                                                                              |                                       |
| Cambra Password            | Concorso*                                                                                                    |                                       |
| Home                       | O DOTTORATO IN ONCOLOGIA MOLECOLARE E TRASLAZIONALE E TECNOLOGIE MEDICO-CHIRURGICHE INNOVATIVE dal<br>13/07/2015 al 13/08/2015 12:00  |                                       |
| Segreteria                 | Dettaglio                                                                                                    |                                       |
| Test di Valutazione        | DR025 - ONCOLOGIA MOLECOLARE E TRASLAZIONALE E TECNOLOGIE MEDICO-CHIRURGICHE INNOVATIVE                                               |                                       |
| Esami di Stato             | Concorso*                                                                                                    |                                       |
| Immatricolazione           | O DOTTORATO IN SCIENZE DELLA VITA dal 13/07/2015 al 13/08/2015 12:00                                                                  |                                       |
| Pagamenti                  | Dettaglio                                                                                                    |                                       |
| Dichiarazione Invalidità   | DR026 - SCIENZE DELLA VITA                                                                                                    |                                       |
| Mobilità internazionale    |                                                                                                    |                                       |
| Offerta formativa          | Indietro Avanti                                                                                                    |                                       |
| Dipartimenti/Scuole        |                                                                                                    |                                       |
| Specialistica/Magistrale   |                                                                                                    |                                       |
| Specialistica/Magistrale a |                                                                                                    |                                       |
| Ciclo Unico                |                                                                                                    | ~                                     |
| Corsi di Formazione        |                                                                                                    | 10:44                                 |
|                            |                                                                                                    | · · · · · · · · · · · · · · · · · · · |

Click on **"Conferma e prosegui"** to confirm the choise of the contest

| dubium sapientiae                                                  | G                                                                                                    |                                                  | Esse3 Servizi onl |
|--------------------------------------------------------------------|----------------------------------------------------------------------------------------------------|--------------------------------------------------|-------------------|
| egistrato<br>Mario Bianchi                                         | CONFERMA SCELTA CONCORSO<br>Verificare la informazioni relative alle scelte effettuate nelle pagine precedenti. |                                                  |                   |
| rea Riservata<br>ogout<br>ambia Password                           | Concorso<br>Descritive<br>Indietro Gonierma e prosegui                                                          | BIOMARCATORI DELLE MALATTIE CRONICHE E COMPLESSE |                   |
| lome<br>iegreteria<br>est di Ammissione                            |                                                                                                    |                                                  |                   |
| est di ∨alutazione<br>sami di Stato<br>nmatricolazione<br>agamenti |                                                                                                    |                                                  |                   |
|                                                                    |                                                                                                    |                                                  |                   |

#### In the mask **PREFERENZE** choose the PhD Programme

| dubium sapientiae in     | J<br>Létian                                                        | Esse3 Servizi online         |
|--------------------------|--------------------------------------------------------------------|------------------------------|
| Home                     |                                                                    |                              |
| Registrato               |                                                                    |                              |
|                          | PREFERENZE                                                         | Legenda                      |
|                          | Esprimere le preferenze relative al Concorso di Ammissione scelto. | * Dato obbligatorio          |
| <u> </u>                 | Scelta delle preferenze                                            | Check List                   |
|                          | Indietro Avanti                                                    |                              |
| Area Riservata<br>Logout |                                                                    |                              |
| Cambia Password          |                                                                    |                              |
| Home                     |                                                                    |                              |
| Segreteria               |                                                                    |                              |
| Test di Ammissione       |                                                                    |                              |
| Esami di Stato           |                                                                    |                              |
| Immatricolazione         |                                                                    |                              |
| Pagamenti                |                                                                    |                              |
| Dichiarazione Invalidità |                                                                    |                              |
| Mobilità internazionale  |                                                                    |                              |
| Offerta formativa        |                                                                    |                              |
| Dipartimenti/Scuole      |                                                                    |                              |
| Corsi di Laurea          |                                                                    |                              |
| Specialistica/Magistrale |                                                                    | ~                            |
|                          |                                                                    | IT 🔺 📭 🗰 12:36<br>02/07/2015 |

In the mask <u>**PREFERENZE PERCORSO DI STUDIO**</u>, in the dropdown menu, choose the <u>**CURRICULUM**</u> of the Phd programme for which you intend to compete

<u>IMPORTANT:</u> Candidates may apply for several PhD programme but they can choose, under penalty of exclusion, ONLY ONE CURRICULUM, for each PhD programme.

| _                                           |                                                                                                    |                              |
|---------------------------------------------|----------------------------------------------------------------------------------------------------|------------------------------|
|                                             | alla and Balanda Alanda and Alanda ata ana ang alanda.                                                                                                    | 0-04 1.058                   |
|                                             |                                                                                                    |                              |
| Home                                        |                                                                                                    |                              |
| Registrato                                  | A second by the second second seco |                              |
| Registrato                                  | PREFERENZE PERCORSO DI STUDIO                                                                                                    | Lorenda                      |
| MARIO BIANCHI                               | Scellere II percesso di studio per ogni preferenzi espressa.                                                                                                    | Legenda                      |
|                                             | - DR015 - BIOMARCATORI DELLE MALATTIC RONICHE E COMPLESSE-                                                                                                    | Dato obbligatorio            |
|                                             |                                                                                                    | Check List                   |
| Area Riservata<br>Logout<br>Cambia Password | Indietro Avanti                                                                                                    |                              |
| Home                                        |                                                                                                    |                              |
| Segreteria                                  |                                                                                                    |                              |
| Test di Ammissione                          |                                                                                                    |                              |
| Test di Valutazione                         |                                                                                                    |                              |
| Immatricolazione                            |                                                                                                    |                              |
| Pagamenti                                   |                                                                                                    |                              |
| Dichiarazione Invalidità                    |                                                                                                    |                              |
| Mobilità internazionale                     |                                                                                                    |                              |
| Offerta formativa                           |                                                                                                    |                              |
| Dipartimenti/Scuole                         |                                                                                                    |                              |
| Corsi di Laurea                             |                                                                                                    |                              |
| Specialistica/Magistrale a                  |                                                                                                    |                              |
| 📀 🚞 💆 🕻                                     | 2 🔼 🏉 🖳                                                                                                    | IT 🔺 📑 🖷 12:37<br>02/07/2015 |

Continue to fill in the required fields.

In the Mask **CONFERMA ISCRIZIONE CONCORSO**, if the entered data are correct, click on "<u>Conferma e Prosegui"</u>. Remember that "Preferenze percorsi di studio" corresponds to the chosen curriculum

| Home                         | Gium                                                                                | Esse3 Ser                                                                             | vizi online |
|------------------------------|-------------------------------------------------------------------------------------|---------------------------------------------------------------------------------------|-------------|
| Registrato                   |                                                                                     |                                                                                       |             |
|                              | CONFERMA ISCRIZIONE CONCORSO                                                        |                                                                                       |             |
| MARIO BIANCHI                | Verificare le informazioni relative alle scelte effettuate nelle pagine precedenti. |                                                                                       |             |
|                              | Concorso                                                                            |                                                                                       |             |
|                              | Concorso                                                                            |                                                                                       |             |
|                              | Descrizione                                                                         | BIOMARCATORI DELLE MALATTIE CRONICHE E COMPLESSE                                      |             |
| Area Riservata               | Preferenze                                                                          |                                                                                       | _           |
| Logout<br>Cambia Password    | Desferrer                                                                           |                                                                                       | - 1         |
| cambia rassilora             | Preferenza                                                                          | DR015 - BIOMARCATORI DELLE MALATTIE CRONICHE E COMPLESSE                              | _           |
| Home                         | Preferenze percorsi di studio                                                       |                                                                                       | -           |
| Segreteria                   | DR015 - BIOMARCATORI DELLE MALATTIE CRONICHE E COMPLESSE                            | NUOVE TECNICHE DI RISONANZA MAGNETICA E BIOINFORMATICA APPLICATE ALLE<br>NFUROSCIENZE | -           |
| Test di Ammissione           |                                                                                     |                                                                                       | _           |
| Test di Valutazione          | Categoria amministrativa ed ausili di invalidità                                    |                                                                                       | - 1         |
| Immatricolazione             | Richiesta ausilio handicap                                                          | Si                                                                                    |             |
| Pagamenti                    | Tipologia di invalidità                                                             | Motorio                                                                               |             |
| Dichiarazione Invalidità     | Percentuan di invalidità                                                            | 78%                                                                                   |             |
| Mobilità internazionale      | Indiatro Conferma e prosegui                                                        |                                                                                       |             |
| Offerta formativa            | indeero of onterind oprocedur                                                       |                                                                                       |             |
| Dipartimenti/Scuole          |                                                                                     |                                                                                       |             |
| Corsi di Laurea              |                                                                                     |                                                                                       |             |
| Specialistica/Magistrale     |                                                                                     |                                                                                       |             |
| Constallation (Unstated on a |                                                                                     |                                                                                       |             |
|                              |                                                                                     |                                                                                       |             |
|                              |                                                                                     |                                                                                       |             |

Continue in the compilation by entering in "TITOLI RICHIESTI" the data relating to the qualification held: if you are a graduate student of the University of Catanzaro the qualification data are automatically loaded. OTHERWISE, enter, FOR FILLING IN THE ONLINE APPLICATION, <u>ONLY</u> the data relating to the qualification that allows you to participate at the contest: <u>OT</u> Laurea vecchio ordinamento <u>OT</u> Laurea Specialistica (biennio) <u>OT</u> Laurea Magistrale (biennio), <u>OT</u> Titolo straniero (foreign qualification).

If the qualification was obtained in a foreign University select Titolo straniero (foreign qualification).

If the degree was obtained in another University, select a Region and click on "<u>Cerca Ateneo</u>" and proceed by uploading the qualification

| dudourn superitäe india                     |                                                                                 | *                                                                                                    |                                          |              | Esse3 Servizi online                         |
|---------------------------------------------|---------------------------------------------------------------------------------|----------------------------------------------------------------------------------------------------|------------------------------------------|--------------|----------------------------------------------|
| Registrato                                  |                                                                                 | . 5 E 1 F 1 >>                                                                                                    |                                          |              |                                              |
| MARIO BIANCHI                               | DETTAGLIO<br>Per proseguire ne<br>selezionare l'ater<br>Ricerca Ater<br>Regione | TITOLI RICHIESTI<br>ell'Immatricolazione al corso di studio scetto sono necessari<br>neo di Conseguimento Titolo. | i i seguenti titoli di studio. Impostare | i filtri per | Legenda     Dato obbligatorio     Check List |
| Area Riservata<br>Logout<br>Cambia Password | Ordina Per<br>Ordinamento                                                       | ordinamento<br>Ateneo ▼<br>Discendente ▼                                                                          |                                          |              |                                              |
| Home<br>Segreteria<br>Test di Ammissione    | Cerca Ateneo                                                                    | .teneo                                                                                                    |                                          |              | ,                                            |
| Test di Valutazione                         | Seleziona A                                                                     | Ateneo                                                                                                    | Comune                                   | Provincia    |                                              |
| Esami di Stato<br>Immatricolazione          | 0 L                                                                             | Jniversità Telematica TEL.M.A.                                                                                    | ROMA                                     | RM           |                                              |
| Pagamenti<br>Dichiarazione Invalidità       | <u>о</u> и                                                                      | Jniversità Telematica San Raffaele Roma                                                                           | ROMA                                     | RM           |                                              |
| Mobilità internazionale                     | ο ι                                                                             | Jniversità Telematica Niccolò Cusano                                                                              | ROMA                                     | RM           |                                              |
| Offerta formativa Dipartimenti/Scuole       | <u>о</u> и                                                                      | Jniversità Telematica Internazionale UNINETTUNO                                                                   | ROMA                                     | RM           |                                              |
| Corsi di Laurea                             | ο ι                                                                             | Jniversità Telematica GUGLIELMO MARCONI                                                                           | ROMA                                     | RM           |                                              |
| Specialistica/Magistrale a                  | 0 1                                                                             | Jniversita Pontificia Salesiana                                                                                   | ROMA                                     | RM           | ×                                            |
| 📀 🚞 💐 O                                     |                                                                                 |                                                                                                    |                                          |              | IT 🔺 🖿 🛤 12:44<br>02/07/2015                 |

*PLEASE NOTE* if you have a Laurea Vecchio Ordinamento, select in the drop-down menu **Codice Istat** the degree course.

| Home                                                                                                    | J                                                                                                 |                                                                                                    | Esse3 Servizi online                        |
|----------------------------------------------------------------------------------------------------|---------------------------------------------------------------------------------------------------|----------------------------------------------------------------------------------------------------|---------------------------------------------|
| Registrato                                                                                                    | C C C C C C C C C C C C C C C C C C C                                                             | F       1        >>         JREA       Jone al corso di studio scetto è necessario inserire il titolo di studio. Questo modulo permette di viri ad un titolo di studio Universitario.         rea       ea | Legenda     Dato obbligatorio     Deck List |
| Area Riservata<br>Logout<br>Cambia Password<br>Home<br>Segreteria<br>Test di Ammissione<br>Test di Valutazione                                     | Codice ISTAT*<br>Data Conseguimento*<br>Anno accademico*<br>Sessione<br>Voto*<br>Lode<br>Giudizio | © Conseguito<br>> non ancora conseguito<br>> 2003/2015                                                                                                    |                                             |
| Esami di Stato<br>Immatricolazione<br>Pagamenti<br>Dichiarazione Invalidità<br>Mobilità internazionale<br>Offerta formativa<br>Dipartimenti/Scuole | Indietro Procedi                                                                                  |                                                                                                    |                                             |
| Corsi di Laurea<br>Specialistica/Magistrale<br>Specialistica/Magistrale a                                                                          | ) 🔓 희 🏉                                                                                           |                                                                                                    | г - 🏴 🖷 🔶 1247<br>0207/2015                 |

PLEASE NOTE if you have a Laurea Specialistica o Magistrale, select in the drop-down menu **Classe**, the class corresponding to your course of study.

| Home                                                                                                    | Gum                                                                                                    | Esse3 Servizi online          |
|----------------------------------------------------------------------------------------------------|----------------------------------------------------------------------------------------------------|-------------------------------|
| Registrato                                                                                                    | [1]      [2]      [2]      [2]      [2]      [2]      [2]      [2]      [2]      [2]      [2]      [2]      [2]      [2]      [2]      [2]      [2]      [2]      [2]      [2]      [2]      [2]      [2]      [2]      [2]      [2]      [2]      [2]      [2]      [2]      [2]      [2]      [2]      [2]      [2]      [2]      [2]      [2]      [2]      [2]      [2]      [2]      [2]      [2]      [2]      [2]      [2]      [2]      [2]      [2]      [2]      [2]      [2]      [2]      [2]      [2]      [2]      [2]      [2]      [2]      [2]      [2]      [2]      [2]      [2]      [2]      [2]      [2]      [2]      [2]      [2]      [2]      [2]      [2]      [2]      [2]      [2]      [2]      [2]      [2]      [2]      [2]      [2]      [2]      [2]      [2]      [2]      [2]      [2]      [2]      [2]      [2]      [2]      [2]      [2]      [2]      [2]      [2]      [2]      [2]      [2]      [2]      [2]      [2]      [2]      [2]      [2]      [2]      [2]      [2]      [2]      [2]      [2]      [2]      [2]      [2]      [2]      [2]      [2]      [2]      [2]      [2]      [2]      [2]      [2]      [2]      [2]      [2]      [2]      [2]      [2]      [2]      [2]      [2]      [2]      [2]      [2]      [2]      [2]      [2]      [2]      [2]      [2]      [2]      [2]      [2]      [2]      [2]      [2]      [2]      [2]      [2]      [2]      [2]      [2]      [2]      [2]      [2]      [2]      [2]      [2]      [2]      [2]      [2]      [2]      [2]      [2]      [2]      [2]      [2]      [2]      [2]      [2]      [2]      [2]      [2]      [2]      [2]      [2]      [2]      [2]      [2]      [2]      [2]      [2]      [2]      [2]      [2]      [2]      [2]      [2]      [2]      [2]      [2]      [2]      [2]      [2]      [2]      [2]      [2]      [2]      [2]      [2]      [2]      [2]      [2]      [2]      [2]      [2]      [2]      [2]      [2]      [2]      [2]      [2]      [2]      [2]      [2]      [2]      [2]      [2]      [2]      [2]      [2]      [2]      [2]      [2] |                               |
| ANGELA CARTA                                                                                                    | TITOLO DI STUDIO LAUREA MAGISTRALE Per proseguire nell'immatricolazione al corso di studio scelto è necessario inserire il titolo di studio. Questo modulo permette di inserire o modificare i dati relativi ad un titolo di studio Universitario. Dati Titolo di studio Laurea Magistrale                                                                                                    | Legenda     Dato obbligatorio |
| Area Riservata<br>Logout<br>Cambia Password                                                                        | Situazione Titolo* © conseguito<br>O non ancora conseguito<br>Classe* [[LMG/01] - Classe delle lauree magistrali in giurisprudenza<br>Data Conseguimento* 20/07/2012 (gg/MM/yyyy)                                                                                                    |                               |
| Home<br>Segreteria<br>Test di Ammissione<br>Test di Valutazione                                                    | Anno accademico"         2011/2012 (es: 2001/2002)           Sessione                                                                                                    |                               |
| Esami di Stato<br>Immatricolazione<br>Pagamenti<br>Dichiarazione Invalidità                                        | Indietro Procedi                                                                                                    |                               |
| Mobilità internazionale<br>Offerta formativa<br>Dipartimenti/Scuole<br>Corsi di Laurea<br>Specialistica/Magistrale |                                                                                                    |                               |
| Specialistica/Magistrale a                                                                                         |                                                                                                    | IT 🔺 🏴 📢 10.59<br>03/07/2015  |

### SECTION RESERVED EXCLUSIVELY FOR CANDIDATES COMPETING FOR RESERVED POSITIONS FOR STUDENTS GRADUATES FROM FOREIGN UNIVERSITIES.

#### CANDIDATES WHO HAVE SELECTED IN THE MASK "TITOLI RICHIESTI"

#### TS: TITOLO STRANIERO (FOREIGN QUALIFICATION)

#### To the request "VUOI ALLEGARE NUOVI DOCUMENTI"?

answer SI

| 🖥 🖶 M Posta in arrivo (3.247) - al M ESSE3: Chiarimenti conco M Posta in arrivo (3.247) - al ③ Citrix Receiver ④ ESSE3_UNICZ_PROD | Gestione titoli e docu 🔅 | × + × – 🗆 × .                          |
|----------------------------------------------------------------------------------------------------|--------------------------|----------------------------------------|
| ← → Ů ŵ A https://unicz.esse3.cineca.it/auth/studente/Admission/MsgTitValPre.do                                                   |                          | ☆☆ ☆                                   |
| UMG Servizi online                                                                                                    |                          | MENU                                   |
| [1] Z E >>                                                                                                    |                          |                                        |
| Gestione titoli e documenti per la valutazione                                                                                    |                          | 4 Legenda                              |
| Dichiarare titoli e documenti utili alla valutazione.                                                                             |                          | * Dato obbligatorio                    |
| Il concorso scelto prevede le seguenti tipologie di documenti e/o titoli che concorrono alla valutazione della graduatoria:       |                          | Checklist                              |
| Tipo titolo Min                                                                                                    | Max                      |                                        |
| Richiesta posti riservati Titolo Estero 1                                                                                         | 1                        | Modifica                               |
| Titoli dichiarati                                                                                                    |                          |                                        |
| Non è stato inserito alcun documento e/o titolo di valutazione.                                                                   |                          |                                        |
| Vuoi allegare altri Indietro Avanti                                                                                               |                          |                                        |
| Home                                                                                                    |                          | Informativa utilizzo cookie   © CINECA |
| 🗄 🔿 Scrivi qui per eseguire la ricerca 🛛 📮 🗮 📄 🤮 🎯 🥌 🏧                                                                            |                          | x <sup>R</sup> ∧ ⊑ ↔ <sup>11:17</sup>  |

#### In the Tab "TIPOLOGIA" select in the drop-down menu **RICHIESTA POSTI RISERVATI TITOLO ESTERO**

#### In the Tab "TITOLO" write: POSTO RISERVATO

## ATTACH IN PDF - SIGNED REQUEST TO PARTICIPATE FOR RESERVED POSITIONS FOR CANDIDATES WITH QUALIFICATIONS OBTAINED ABROAD.

| 🕒 🖅 M Posta in arrivo (3.247)                                                 | a M ESSE3: Chiarimenti conco M Posta in arrivo (3.247) - al 🕝 Citrix Receiver 💿 ESSE3_UNICZ_PROD 🔹 Dichiarazione titolo d 🗙 | + ~              | -                  | o ×           |
|-------------------------------------------------------------------------------|----------------------------------------------------------------------------------------------------|------------------|--------------------|---------------|
| $\leftarrow$ $\rightarrow$ $\circlearrowright$ $\widehat{m}$ $\triangle$ $ht$ | ps://unicz.esse3.cineca.it/auth/studente/Admission/DichiarazioneTitoloValutazioneSubmit.do                                  | ☆                | t≡ ll~             | <i>è</i>      |
| UN dubium sapient                                                             | Servizi online                                                                                                    |                  |                    | MENU          |
| 🎒 << 1 D 1                                                                    | 2 E >>                                                                                                    | _                |                    |               |
| Dichiarazione titolo                                                          | di valutazione                                                                                                    | 🐥 Leg            | enda               | _             |
| Indicare i dati del titolo o del d                                            | ocumento di valutazione.                                                                                                    | 🖈 Dat            | o obbligatorio     | - 1           |
| Dettaglio titolo o documento                                                  | ·                                                                                                    | Che              | cklist             | _             |
| Tipologia:*                                                                   | Richiesta posti riservati Titolo Estero v                                                                                   |                  |                    |               |
| Titolo:*                                                                      | POSTO RISERVATO                                                                                                    |                  |                    |               |
| Descrizione:                                                                  |                                                                                                    |                  |                    |               |
|                                                                               | Caratteri rimanenti: 2000                                                                                                   |                  |                    |               |
| Allegato:*                                                                    | C:\Users\utente\Desktop\RICHIESTA PARTECIPAZIONE POSTI RIVERVATI - DOTT. ROSSI.pdf                                          |                  |                    |               |
| Indietro Avanti                                                               |                                                                                                    |                  |                    |               |
| O Scrivi qui per eseguir                                                      | e la ricerca 📮 📮 🧿 🍏 🎹                                                                                                    | ^ <sup>م</sup> م | 、<br>に<br>い) 04/09 | 23<br>/2020 5 |

## To the request "VUOI ALLEGARE NUOVI DOCUMENTI"?

## Answer $\underline{NO}$ and click on AVANTI

| 🖶 🖷 M Posta in arrivo (3.247) - ar M ESSE3: Chiarimenti conco M Posta in arrivo (3.2                                | 247) - al 🕜 Citrix Receiver    | ESSE3_UNIC     | Z_PROD  | Gesti   | one titoli e docu $	imes$ | +       | ~                | -                      | ٥              | × |
|----------------------------------------------------------------------------------------------------|--------------------------------|----------------|---------|---------|---------------------------|---------|------------------|------------------------|----------------|---|
| $\leftarrow$ $\rightarrow$ O $\textcircled{a}$ $[+https://unicz.esse3.cineca.it/auth/studente/Admission/Dettaglice$ | TitoliValutazione.do           |                |         |         |                           |         | \$               | ^= <i>L</i>            | Ŕ              |   |
| dubium sapientiae initium Servizi online                                                                            | 2                              |                |         |         |                           |         |                  |                        | MENU           | ^ |
| [] < 1 D 1 2 E >>                                                                                                   |                                |                |         |         |                           |         |                  |                        |                | 1 |
| Gestione titoli e documenti per la valutazione                                                                      |                                |                |         |         |                           | +       | Legenda          | 3<br>Vicetovi          |                |   |
| Dichiarare titoli e documenti utili alla valutazione.                                                               |                                |                |         |         |                           | - 10    |                  | ligatori               |                |   |
| Il concorso scelto prevede le seguenti tipologie di documenti e/o titoli                                            | che concorrono alla valutazior | ne della gradu | atoria: |         |                           | 0       | Dettaglio        |                        |                |   |
| Tipo titolo                                                                                                    |                                | Mir            | ı       | Max     |                           |         | Modifica         |                        |                |   |
| Richiesta posti riservati Titolo Estero                                                                             |                                | 1              |         | 1       |                           | Elimina |                  |                        |                |   |
| Titoli dichiarati                                                                                                   |                                |                |         |         |                           |         |                  |                        |                |   |
| Tipologia                                                                                                    | Titolo                         |                | Azioni  |         |                           |         |                  |                        |                |   |
| Richiesta posti riservati Titolo Estero                                                                             | POSTO RISERVATO                |                | 0       | <b></b> | 6                         |         |                  |                        |                |   |
| Vuoi allegare altri O Si<br>documenti e/o titoli<br>alla domanda di<br>ammissione?*<br>Indietro Avanti              |                                |                |         |         |                           |         |                  |                        |                | ~ |
| 🕂 🔘 Scrivi qui per eseguire la ricerca 🛛 🖟 🚊 🤤 🌀                                                                    |                                |                |         |         |                           | Ŕ       | <sup>、</sup> ^ ᄗ | 1 <sup>°</sup><br>04/0 | 1:23<br>9/2020 | 1 |

| ← → O ŵ A https://unicz.esse3.cineca.it/auth/studente/Admission/MsgTitValPost.do                         | □ ☆ ☆ ル ピ<br>                          |
|----------------------------------------------------------------------------------------------------|----------------------------------------|
|                                                                                                    | =                                      |
|                                                                                                    | MENU                                   |
| [] << D 1 2 E 1 >>                                                                                       |                                        |
| Conferma dichiarazione titoli e documenti per la valutazione                                             |                                        |
| Verificare le informazioni inserite relativamente ai titoli ed ai documenti inseriti per la valutazione. |                                        |
| Tipologia                                                                                                | Titolo                                 |
| Richiesta posti riservati Titolo Estero                                                                  | POSTO RISERVATO                        |
| Indietro Avanti                                                                                          |                                        |
| Home                                                                                                    |                                        |
|                                                                                                    | Informativa utilizzo cookie   © CINECA |
|                                                                                                    |                                        |

#### **IMPORTANT: FILLING IN THE QUESTIONNAIRE IS MANDATORY FOR ALL, EVEN** FOR THOSE WHISHING TO SUBMIT A SINGLE APPLICATION

#### PLEASE NOTE ONCE YOU CLICK ON "CONFERMA IL QUESTIONARIO" THE QUESTIONNAIRE IS NO LONGER EDITABLE and you can not cancel the process.

In the Mask ELENCO QUESTIONARI click on "Compila"

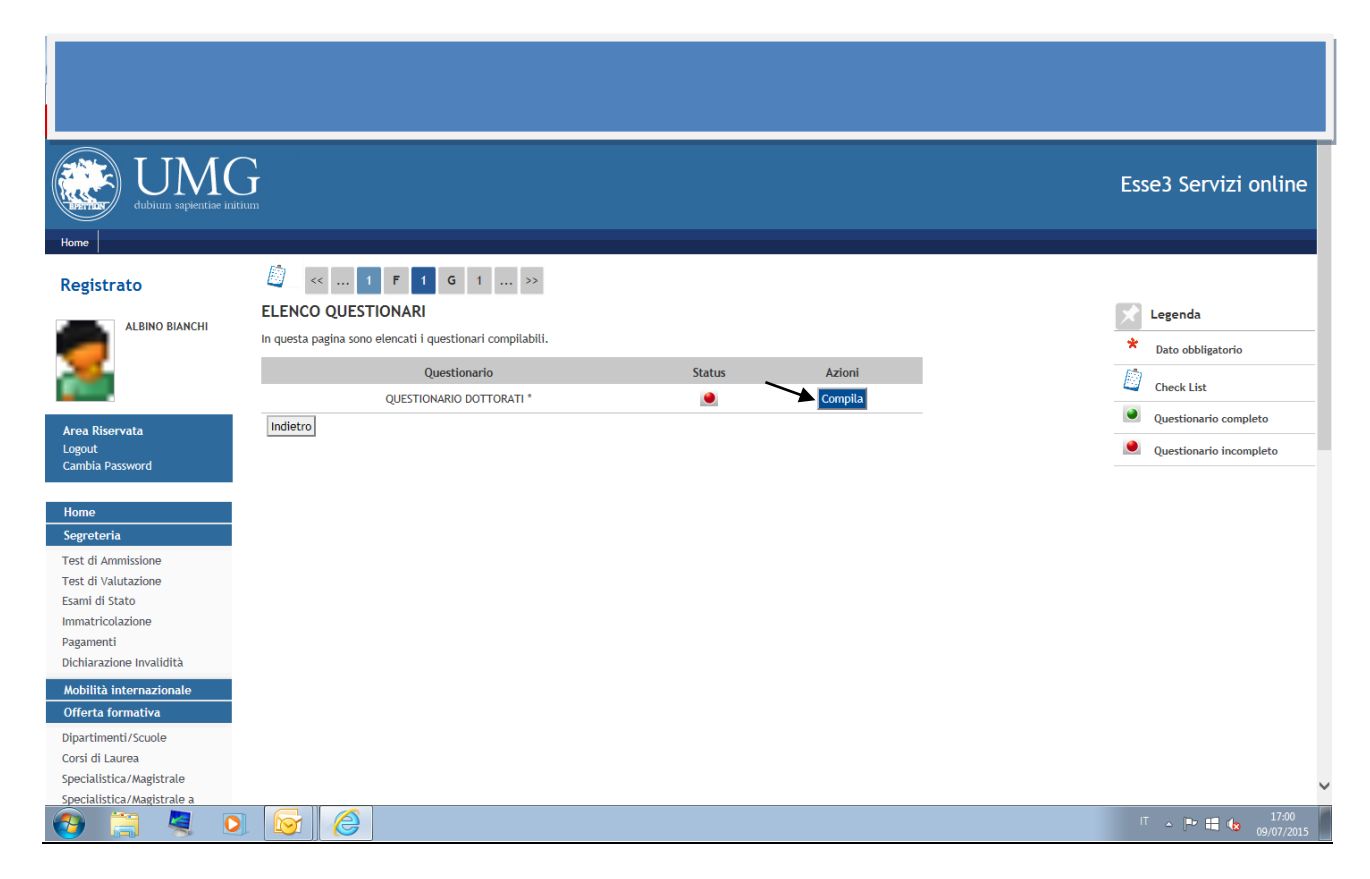

If you submit <u>only one application</u> for admission to a PhD programme of this University, academic year 2020/2021, select the PhD programme you want to attend and always click on "<u>Avanti</u>", WITHOUT SELECTING OTHER PhD PROGRAMMES.

At the end click on "Conferma" and exit.

In this case, in the press of the application will come out "Dichiara che l'ordine di priorità dei corsi di dottorato ai quali intende concorrere è il seguente" (I declare that the order of priority of the PhD programmes I want to attend is as follows):

1 - "

<u>Instead, if you submit other applications</u> for admission to the PhD programmes of this University, academic year 2020/2021, <u>select the PhD programmes according to the order of priority for which you intend to compete. The order must be identical, under penalty of exclusion, in each of the submitted application forms.</u>

In this case, in the press of the application will come out "Dichiara che l'ordine di priorità dei corsi di dottorato ai quali intende concorrere è il seguente" (I declare that the order of priority of the PhD programmes I want to attend is as follows):

1 - \_\_\_\_\_"

2 - \_\_\_\_\_ "

extc

Example of filling out the Questionnaire in case of multiple applications for participation:

<u>Click on the PhD Programme you choose as your first priority</u> and click on "Avanti".

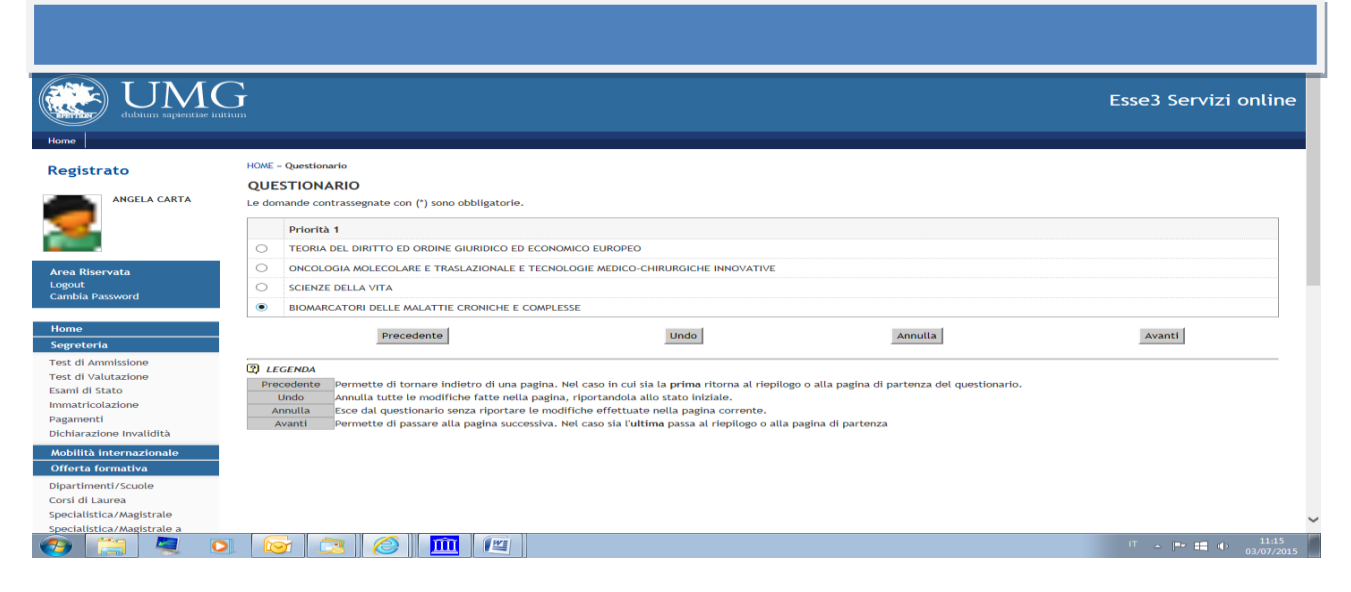

Then click on the PhD Programme you choose as your second priority and click on "Avanti".

Then click on the PhD Programme you choose as third priority and click on "Avanti". Or if you don't have a third priority don't select anything and click on "Avanti".

At the end click on "<u>Conferma</u>" (to confirm the questionnaire) <u>or "modifica"</u> (to modify the questionnaire) and then click on "<u>esci"</u>

| Home                                                                                    |                                                                                               |            | ^     |
|-----------------------------------------------------------------------------------------|-----------------------------------------------------------------------------------------------|------------|-------|
| Registrato                                                                              | HOWE - Questionario<br>QUESTIONARIO - QUESTIONARIO DOTTORATI                                  |            |       |
|                                                                                         | RIEPILOGO Questionario - QUESTIONARIO DOTTORATI                                               |            | - 1   |
| Area Riservata<br>Logout<br>Cambia Password                                             | Il questionario non è stato CONFERMATO.<br>Tutte le domande del questionario sono complete.   |            |       |
| Home<br>Segreteria                                                                      | Conferma Modifica                                                                             | Esci       |       |
| Test di Ammissione<br>Test di Valutazione                                               | PAGINA 1                                                                                      |            |       |
| Esami di Stato<br>Immatricolazione<br>Pagamenti<br>Dichiarazione Invalidità             | Priorità 1<br>BIOMARCATORI DELLE MALATTIE CRONICHE E COMPLESSE                                |            |       |
| Mobilità internazionale                                                                 | PAGINA 2                                                                                      |            |       |
| Offerta formativa<br>Dipartimenti/Scuole<br>Corsi di Laurea<br>Specialistica/Magistrale | Priorità 2<br>ONCOLOGIA MOLECOLARE E TRASLAZIONALE E TECNOLOGIE MEDICO-CHIRURGICHE INNOVATIVE |            |       |
| Specialistica/Magistrale a                                                              | PAGINA 3                                                                                      |            |       |
| Corsi di Formazione<br>Master 1° livello<br>Master 2° livello                           | Priorità 4<br>SCIENZE DELLA VITA                                                              |            |       |
|                                                                                         |                                                                                               | IT 🔺 🏲 📫 🕩 | 12:04 |

| Registrato                                                                                   | HOWE - Questionario                                                                           |                                            |
|----------------------------------------------------------------------------------------------|-----------------------------------------------------------------------------------------------|--------------------------------------------|
| Angela carta                                                                                 | QUESTIONARIO - QUESTIONARIO DOTTORATI<br>RIEPILOGO<br>Questionario - QUESTIONARIO DOTTORATI   |                                            |
| Area Riservata<br>Logout<br>Cambia Password                                                  | Il questionario è stato CONFERMATO.                                                           | 8                                          |
| Home<br>Segreteria                                                                           | PAGINA 1                                                                                      |                                            |
| Test di Valutazione<br>Esami di Stato                                                        | Priorità 1<br>BIOMARCATORI DELLE MALATTIE CRONICHE E COMPLESSE                                |                                            |
| Pagamenti<br>Dichiarazione Invalidità                                                        | PAGINA 2                                                                                      |                                            |
| Mobilità internazionale<br>Offerta formativa                                                 | Priorità 2<br>ONCOLOGIA MOLECOLARE E TRASLAZIONALE E TECNOLOGIE MEDICO-CHIRURGICHE INNOVATIVE |                                            |
| Dipartimenti/Scuole<br>Corsi di Laurea                                                       | PAGINA 3                                                                                      |                                            |
| Specialistica/Magistrale<br>Specialistica/Magistrale a<br>Ciclo Unico<br>Corsi di Formazione | Priorità 4<br>SCIENZE DELLA VITA                                                              |                                            |
| Master 1°livello<br>Master 2°livello<br>Dottorati                                            | Esci                                                                                          | 8                                          |
| 📀 📜 💐 (                                                                                      | 2 😼 😂 🦓 📖                                                                                     | IT <u>►</u> [ <b>■</b> 12:05<br>03/07/2015 |

At this point the status of the questionnaire is green you can go ahead

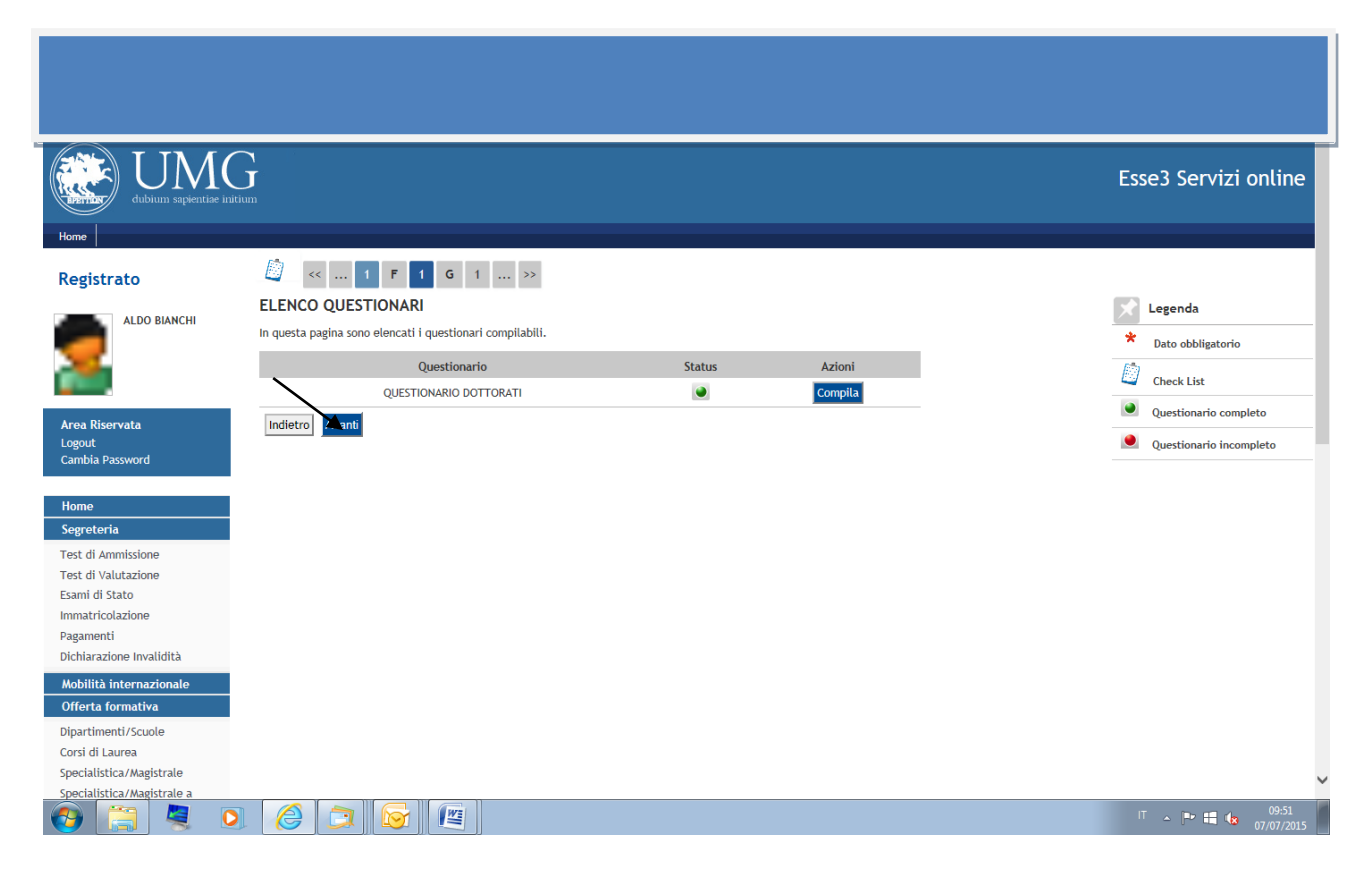

After completing the online application click on "Stampa la domanda di ammissione" (Print the application) and print the invoice of the fee for the selection process participation of  $\in$  50 to be made by PagoPa: for the application procedures follow the requirements of article 4 of the competition notice.

Go to "**Menu**" (at the top right), "**Segreteria**", "**Pagamenti**", on the left of the screen in blue will appear the invoice number: click on the invoice number and will appear two options to payment the fee for the selection process participation with PagoPA (home banking or print AVVISO PER PAGOPA).

| Home                       | <b>)</b><br>m                                                          | Esse3 Serv                                    | vizi online |
|----------------------------|------------------------------------------------------------------------|-----------------------------------------------|-------------|
| Registrato                 | RIEPILOGO ISCRIZIONE CONCORSO                                          |                                               |             |
| -                          | Il processo di iscrizione al concorso è stato completato con successo. |                                               |             |
| MARIO BIANCHI              | Concorso di ammissione                                                 |                                               | 1           |
|                            | Descrizione BIOA                                                       | IARCATORI DELLE MALATTIE CRONICHE E COMPLESSE |             |
|                            | Anno 2015                                                              | /2016                                         |             |
|                            | Prematricola 2                                                         |                                               |             |
| Area Riservata<br>Logout   | Categoria amministrativa ed ausili di invalidità                       |                                               | 1           |
| Cambia Password            | Richiesta ausilio svolgimento prove Si                                 |                                               |             |
| llama                      | Preferenze                                                             |                                               |             |
| Competente                 | Preferenza Dettaglio                                                   | Scad. ammissione Scad. preimmatricolazione    |             |
| segreteria                 | 1 DR015 - BIOMARCATORI DELLE MALATTIE CRONICHE E COMPLESSE             |                                               |             |
| Test di Valutazione        |                                                                        |                                               |             |
| Fsami di Stato             | Prove                                                                  |                                               |             |
| Immatricolazione           | Descrizione Tipologia Data Ora Sede Pubblicazione esiti                | Materie Stato Voto/Giudizio                   |             |
| Pagamenti                  | PUNTEGGIO TITOLI Non è prevista la pubblicazione                       | di una classifica su WEB                      |             |
| Dichiarazione Invalidità   | PROVA SCRITTA Non è prevista la pubblicazione                          | di una classifica su WEB                      |             |
| Mobilità internazionale    | Colloquio Non è prevista la pubblicazione                              | di una classifica su WEB                      |             |
| Offerta formativa          |                                                                        |                                               |             |
| Dipartimenti/Scuole        | Home concorsi Stampa domanda di ammissione                             |                                               |             |
| Corsi di Laurea            |                                                                        |                                               |             |
| Specialistica/Magistrale   |                                                                        |                                               | ~           |
| Specialistica/Magistrale a |                                                                        |                                               |             |
| 🚱 🚝 🥞 🖸                    |                                                                        | IT 🔺 🍽                                        | 12:53       |

If you have already uploaded online your application for admission to a competition and you want to register for another/other competition/s, click on "Segreteria", "Test di Ammissione" and then click on "Procedi con l'ammissione".

|                            | Esse3 Servizi onl                                                                                                    | ine            |
|----------------------------|----------------------------------------------------------------------------------------------------|----------------|
| dubium sapientiae in       | aitium                                                                                                    |                |
|                            |                                                                                                    |                |
| Home                       |                                                                                                    |                |
| Registrato                 | CONCORSI DI AMMISSIONE                                                                                                    |                |
| Registrato                 | In questa pagina vengono riassunte le iscrizioni a Concorsi di ammissione effettuate fino a questo momento. Clicca sulla descrizione per visualizzare i dettagli di ciascun Concorso di |                |
| UGO GATTO                  | ammissione.                                                                                                    |                |
|                            | Lista concorsi a cui si è iscritti                                                                                                    |                |
|                            | BIOMARCATORI DELLE MALATTIE CRONICHE E COMPLESSE                                                                                                    |                |
|                            | Proceeding on Fammissions                                                                                                    |                |
| A                          |                                                                                                    |                |
| Logout                     |                                                                                                    |                |
| Cambia Password            |                                                                                                    |                |
|                            |                                                                                                    |                |
| Home                       |                                                                                                    |                |
| Segreteria                 |                                                                                                    |                |
| Test di Ammissione         |                                                                                                    |                |
| Test di Valutazione        |                                                                                                    |                |
| Esami di Stato             |                                                                                                    |                |
| Immatricolazione           |                                                                                                    |                |
| Dichiarazione Invalidità   |                                                                                                    |                |
|                            |                                                                                                    |                |
| Offerta formativa          |                                                                                                    |                |
| Disastimenti (Causia       |                                                                                                    |                |
| Corsi di Laurea            |                                                                                                    |                |
| Specialistica/Magistrale   |                                                                                                    |                |
| Specialistica/Magistrale a |                                                                                                    | ~              |
| 📀 🔚 🧶 🕻                    | 7 - P* 🖬 🌜 🥂 🧾                                                                                                    | 5:26<br>7/2015 |

Please note that for any technical and/or operational problem you can send a ticket at the following link: <u>http://www.asi.unicz.it/helpdesk/</u>.